# Zahlungskonditionen

| Zusatzmodule                         | Berechtigungsstufen                            |
|--------------------------------------|------------------------------------------------|
| Kein zusätzliches Modul erforderlich | Berechtigungsstufen Buchhalter oder Supervisor |

Beim Aufsetzen des Reisebüros liefert Umbrella.net bereits ein Grundstock an vordefinierten Zahlungskonditionen. Über das Register Verwaltung können je nach Bedarf beliebig viele weitere Zahlungskonditionen hinzugefügt werden. Eine Zahlungskondition enthält Vorgaben hinsichtlich der Fälligkeit von An- und Restzahlung. Einerseits wird das Datum der Zahlung festgelegt, andererseits kann der gewünschte Zahlungsbetrag bestimmt werden.

| Arbeitsplatz + Buchhaltung + Adressen + Dossiers + Dienste + Ausw | ertungen + Verwaltung + Support + |          | 🗸 Dossier 🔑 Kunde 🔎         |
|-------------------------------------------------------------------|-----------------------------------|----------|-----------------------------|
| E Zahlungskondition suchen                                        |                                   |          |                             |
|                                                                   |                                   |          |                             |
| Volitext                                                          |                                   |          |                             |
| Suchen Neu                                                        |                                   |          |                             |
| []wulezeile::::                                                   |                                   | 1        |                             |
| Name 21                                                           |                                   |          |                             |
| AZ0.00/RZ10T-nR                                                   |                                   |          |                             |
| A20.00/R2101-VA                                                   |                                   |          |                             |
| 420.00/82301-0K                                                   |                                   |          |                             |
| AZ10%-10T/RZ30T-vA                                                |                                   |          |                             |
|                                                                   |                                   |          |                             |
|                                                                   | Mehr                              | Anzeigen | Öffnen                      |
|                                                                   |                                   |          |                             |
| 8                                                                 |                                   |          |                             |
| Verwaltung > Zahlungskonditionen > AZ10%-10T/RZ30T-vA             |                                   |          |                             |
| Deschariburg des Zehlungslag dition                               |                                   |          |                             |
| Beschreibung der Zahlungskondrition                               |                                   |          |                             |
| New 1                                                             |                                   |          |                             |
| Externer Code                                                     | AZ10%-10T/RZ30T-vA                |          |                             |
| Aktiv                                                             |                                   |          |                             |
|                                                                   |                                   | 0        |                             |
|                                                                   |                                   | 2        |                             |
| Für Anzahlung                                                     |                                   |          |                             |
|                                                                   |                                   |          |                             |
| Zahlbar *                                                         | 10                                |          | Tage nach Rechnungsdatum    |
| Betrag *                                                          | 10.00                             |          | × ×                         |
| Min. Tage nach anzaniung                                          | 10                                |          |                             |
|                                                                   |                                   |          |                             |
| Für Restzahlung                                                   |                                   |          |                             |
|                                                                   |                                   |          |                             |
| Zahlbar *                                                         | 30                                |          | Tage vor Abreisedatum       |
|                                                                   |                                   |          |                             |
|                                                                   |                                   |          |                             |
| Ersatz für gewählte Zahlungskondition                             |                                   |          |                             |
|                                                                   |                                   |          |                             |
| Ersatz für gewählte Zahlungskondition                             |                                   |          | ~                           |
|                                                                   |                                   |          |                             |
|                                                                   |                                   |          | Speichern Abbrechen Löschen |

| Nummer | Bezeichnung                 | Beschreil  | Beschreibung                                                           |  |  |
|--------|-----------------------------|------------|------------------------------------------------------------------------|--|--|
| 1      | Suchen und<br>Suchresultate | Hier werde | en bereits erfasste Zahlungskonditionen angezeigt.                     |  |  |
|        |                             | Button     | Beschreibung                                                           |  |  |
|        |                             | [Neu]      | Über den Button [Neu] kann eine neue Zahlungskondition erfasst werden. |  |  |
|        |                             |            |                                                                        |  |  |

|  | Bereich Bes                                              | schreibung der Z                  | Zahlungskondition                                                                                                    |
|--|----------------------------------------------------------|-----------------------------------|----------------------------------------------------------------------------------------------------|
|  | Feld                                                     | Beschreibung                      | g                                                                                                    |
|  | Name                                                     | Hier wird der g<br>im Property-Ec | jewünschte Name der Zahlungskondition angegeben. Dieser wird dann<br>ditor angezeigt.                                                                                                    |
|  | Externer<br>Code                                         | Hier kann optio                   | onal ein externer Code eingetragen werden.                                                                                                    |
|  | Aktiv                                                    | Ist das Flag in werden.           | der Check-Box gesetzt, ist die Zahlungskondition aktiv und kann verwende                                                                                                    |
|  |                                                          |                                   |                                                                                                    |
|  | Bereich für<br>Feld                                      | Anzahlung                         | Beschreibung                                                                                                    |
|  | Bereich für<br>Feld                                      | Anzahlung                         | Beschreibung                                                                                                    |
|  | Bereich für<br>Feld<br>Zahlbar <sup>°</sup><br>Rechnungs | Anzahlung<br>Tage nach            | Beschreibung     Hier wird die gewünschte Anzahl Tage nach Rechnungsdatum eingetragen, bis wann die Anzahlung getätigt werden muss.                                                                              |
|  | Bereich für<br>Feld<br>Zahlbar<br>Rechnungs<br>Betrag    | Anzahlung<br>Tage nach<br>sdatum  | Beschreibung   Hier wird die gewünschte Anzahl Tage nach Rechnungsdatum eingetragen, bis wann die Anzahlung getätigt werden muss.   Hier wird der fixe Betrag oder der Prozentsatz des Totalbetrages eingegeben. |

#### Bereich für Restzahlung

| Feld                                                | Beschreibung                                                                                                    |
|-----------------------------------------------------|----------------------------------------------------------------------------------------------------|
| Zahlbar                                             | Hier wird die Anzahl Tage für die Restzahlung angegeben.                                                             |
| Tage nach Rechnungsdatum /<br>Tage vor Abreisedatum | Hier kann gewählt werden, ob die Restzahlung X Tage nach dem Rechnungsdatum oder X Tage vor Abreisedatum fällig ist. |

### Bereich Ersatz für gewählte Zahlungskondition

| Feld                                     | Beschreibung                                                                                                    |
|------------------------------------------|----------------------------------------------------------------------------------------------------|
| Ersatz für gewählte<br>Zahlungskondition | Falls die Zahlungskondition nicht eingehalten werden kann (da unlogisch) wird diese Zahlungskondition als Alternative automatisch gezogen. |

## Arbeitsabläufe / Prozesse

2

| Neue<br>Zahlungskondition<br>erfassen                  | Mittels Klick auf den Button [Neu] wird eine neue Zahlungskondition erfasst.                                                                                                    |
|--------------------------------------------------------|----------------------------------------------------------------------------------------------------|
| Bestehende<br>Zahlungskondition<br>editieren           | Über die Suchfunktion kann nach einer bereits bestehenden Zahlungskondition gesucht werden. Mittels Doppelklick wird die Zahlungskondition geöffnet. Anschliessend können die entsprechenden Felder editiert und die Änderungen gespeichert werden. |
| Deaktivieren einer<br>bestehenden<br>Zahlungskondition | Wird das Flag bei aktiv entfernt, so ist die Zahlungskondition deaktiviert und kann nicht mehr verwendet werden.                                                                                                    |
| Löschen einer<br>bestehenden<br>Zahlungskondition      | Eine Zahlungskondition kann über den Button [Löschen] gelöscht werden, sofern sie noch nicht für Rechnungen verwendet worden ist.                                                                                                    |

## **Technische / Funktionale Details**

#### Versicherungen und Zahlungskonditionen

Die Datumsfelder einer Versicherung werden nicht für die Bestimmung des Abreisedatums im Dossier und somit auch nicht für die Berechnung der Zahlungskondition berücksichtigt. Die Daten für An- und Abreise berechnen sich also nur anhand der Daten von reisebezogenen Leistungen. Sind keine anderweitigen Leistungen im Dossier vorhanden, gilt das Datum der Nummerierung als Abreisedatum und wird zur Berechnung der Zahlungskondition verwendet.

## **Related articles**

- Benutzer
- Berechtigungsstufen der Benutzer
- Faces
- QR Zahlung anfügen
- Mahnwesen